# Pró-Reitoria de Gestão de Pessoas

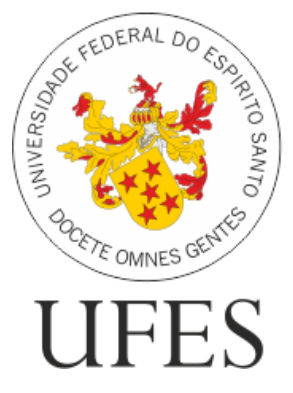

# Manual SREP

### Registros que podem ser realizados pelo próprio servidor

### Contém informações sobre

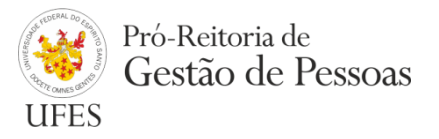

- Ausências
- Horas Realizadas
- Ocorrência de Frequência
- Horas de capacitação
- Horas a serem compensadas
- Compensações
- Ponto por esquecimento
- Usufruto de horas

### Ausências

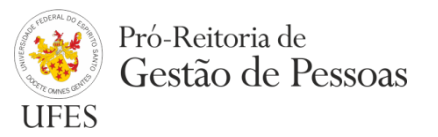

## Registros que se referem à ausência de parte da jornada de trabalho diária do servidor.

- Ausências que **necessitam** de compensação:
  - Ausência justificada com compensação por meio de curso/capacitação;
  - Ausência por motivo de atividade de curso/concurso;
  - Ausência por motivo de evento/circunstância com prazo para compensação estabelecido.
- Ausências que <u>não necessitam</u> de compensação:
  - Comparecimento em consulta/tratamento de saúde para o servidor;
  - Comparecimento em consulta/tratamento de saúde de pessoa da família;
  - Ausência por motivo previsto em lei;
  - Ausência por ponto facultativo;
  - Ausência período fora da escala de trabalho/área da saúde;
  - Atraso ou saída antecipada decorrente de interesse do serviço (eventual).

### Ausências

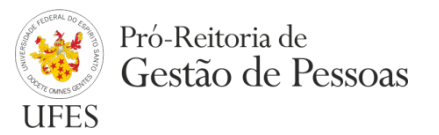

#### Maneira simples de se efetuar o registro:

- 1. Clicar com o botão direito do mouse sobre a data em que se queira incluir a ausência;
- 2. Selecionar "Incluir Ausência";
- 3. Selecionar o tipo;
- 4. Colocar horário de entrada e saída da ausência;
- 5. Incluir a justificativa;
- 6. Anexar arquivo de documentação comprobatória\*;
- 7. Clicar no botão "Salvar Ausência".

#### \* Casos obrigatórios em que se deve anexar um arquivo:

- Comparecimento em consulta/tratamento de saúde para o servidor;
- Comparecimento em consulta/tratamento de saúde de pessoa da família;
- Ausência por motivo previsto em lei.

**Observação 1:** O registro fica pendente de homologação pela(o) chefia/delegado. **Observação 2:** O Registro deve ser efetuado posteriormente ao fato.

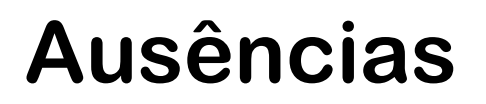

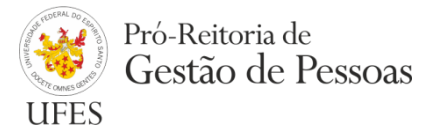

| Но                  | Incluir ponto por<br>esquecimento     eis pa                       |   |
|---------------------|--------------------------------------------------------------------|---|
| Ho                  | , Incluir anotação dispo                                           |   |
| <b>D</b> at<br>01/1 | D Incluir hora                                                     |   |
| 02/1                | Tipo Ausência:                                                     |   |
| 03/1                | Comparecimento em consulta/tratamento de saúde para o servidor     | ~ |
|                     | Data: 03/12/2018                                                   |   |
|                     | Entrada: 09:00 Saída: 11:00                                        |   |
|                     | Justificativa:                                                     |   |
|                     | Consulta com clínico geral                                         |   |
|                     | Arquivo a ser anexado:<br>nenhum arquivo encontrado no mês 12/2018 |   |
|                     | + Selecionar arquivo para envio 🛳 Enviar 🗱 Cancelar                |   |
|                     | Salvar Ausência X Cancelar                                         |   |

#### Horas realizadas

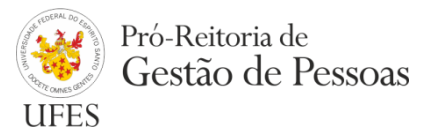

Referem-se a horas efetivamente trabalhadas que, por algum motivo, não puderam ser registradas no ponto por biometria.

- Tipos:
  - Horas realizadas em serviço externo;
  - Horas realizadas em capacitação;
  - Horas realizadas antes do cadastramento biométrico;
  - Horas realizadas com sistema inoperante;
  - Horas realizadas em serviço externo em dia não útil.

Também possuem os registros tipificados em "além da jornada diária", devendo ser utilizados caso seja ultrapassada, nesse dia, a jornada de trabalho diária do servidor.

#### Horas realizadas

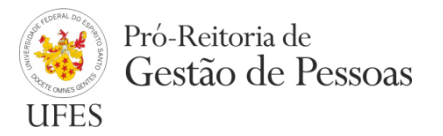

#### Maneira simples de se efetuar o registro:

- 1. Clicar com o botão direito do mouse sobre a data em que se queira incluir o registro;
- 2. Selecionar "Incluir hora realizada";
- 3. Selecionar o tipo;
- 4. Colocar horário de início e horário de término;
- 5. Anotar observação;
- 6. Salvar.

**Observação 1:** O registro fica pendente para homologação da chefia/delegado. **Observação 2:** O Registro deve ser efetuado posteriormente ao fato.

#### Horas realizadas

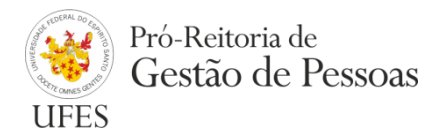

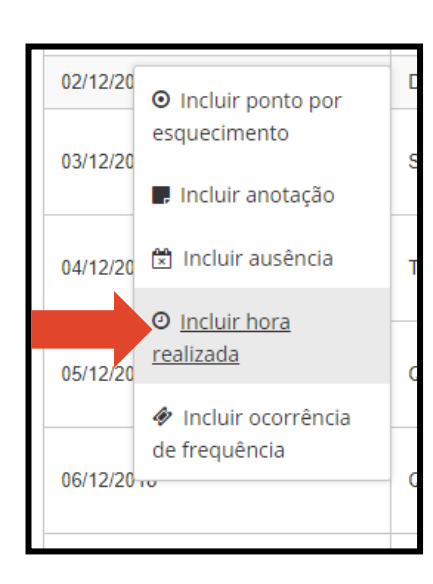

| Тіро                                                                                  |
|---------------------------------------------------------------------------------------|
| Horas realizadas em serviço externo                                                   |
| Data                                                                                  |
| 06/12/2018                                                                            |
| Horário Inicio                                                                        |
| 09:00                                                                                 |
| Horário Término                                                                       |
| 12:00                                                                                 |
| Descrição do serviço externo realizado e localização                                  |
| Reunião da comissão de avaliação de<br>desempenho 2018                                |
|                                                                                       |
| Arquivo                                                                               |
| c nenhum arquivo encontrado no mês 12/2018                                            |
| + Selecionar arquivo para envio <table-cell-rows> Enviar 🗙 Cancelar</table-cell-rows> |
|                                                                                       |
| Salvar Cancelar                                                                       |

### Ocorrências de frequência

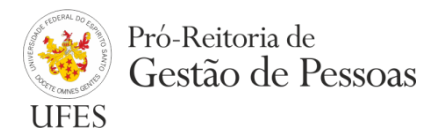

### Referem-se a Ausências previstas em lei que englobam toda a jornada de trabalho diária do servidor.

- Tipos:
  - Abono Eleições UFES;
  - Alistamento ou Recadastramento eleitoral;
  - Ausência falecimento pessoa da família;
  - Ausência em razão de casamento/união estável;
  - Ausência para doação de sangue;
  - Comparecimento à audiência judicial;
  - Convocação eleições UFES;
  - Convocação para participar de júri;
  - Convocação para serviço eleitoral;
  - Deslocamento nova sede situação em trânsito;
  - Folga eleitoral Art. 15 Lei nº 8868/94;
  - Participação em Capacitação/Congresso/Seminário/Reunião no Brasil;
  - Recesso de fim de ano.

### Ocorrências de frequência

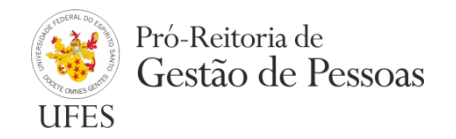

#### Maneira simples de se efetuar o registro:

- 1. Clicar com o botão direito do mouse sobre a data em que se queira incluir a ocorrência;
- 2. Selecionar "Incluir ocorrência de frequência";
- 3. Selecionar o tipo;
- 4. Incluir data de início e data de término (se for registro que compreende apenas um dia, o sistema disponibiliza apenas um campo de data);
- 5. Anotar observação;
- 6. Anexar arquivo (obrigatório, exceto para o recesso de fim de ano);
- 7. Salvar.

**Observação 1:** O registro fica pendente para homologação da chefia/delegado.

#### Ocorrências de frequência

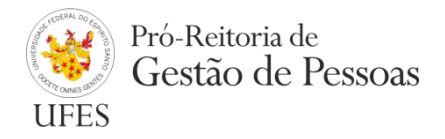

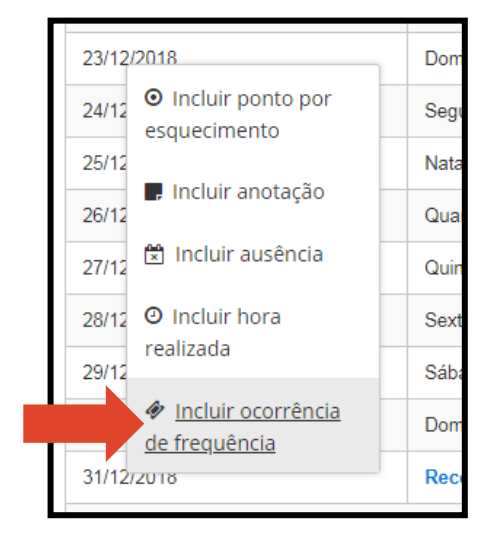

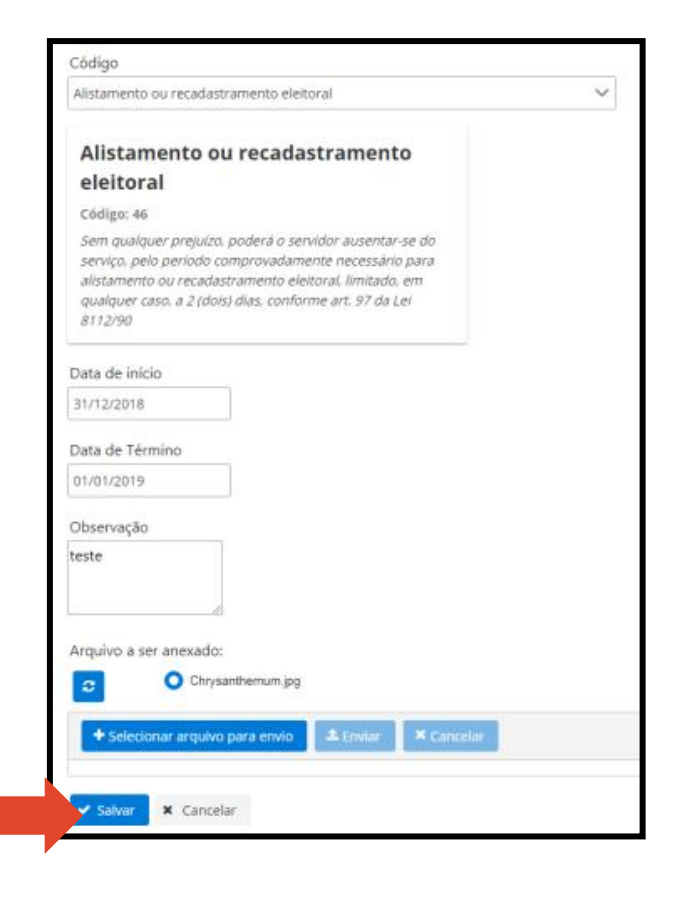

### Horas de capacitação

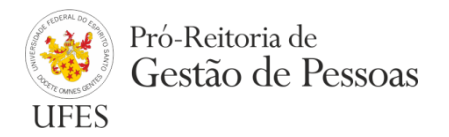

É o registro que deve ser efetuado para inclusão de curso de capacitação a ser utilizado para compensação de Horário especial e compensação de recessos de feriados (emendas de feriados).

#### Maneira simples de se efetuar o registro:

- 1. Clicar em "menu" > "Novo(a)" > "Horas de Capacitação";
- 2. Colocar a data de início e conclusão do curso;
- 3. Preencher o nome da instituição em que se realizou o curso;
- 4. Preencher o nome do curso;
- 5. Colocar a quantidade de horas do curso (formato 00:00:00);
- 6. Anotar a observação (descrição do curso);
- 7. Anexar o certificado (obrigatório);
- 8. Salvar.

**Observação 1:** O registro fica pendente para homologação da chefia/delegado.

### Horas de capacitação

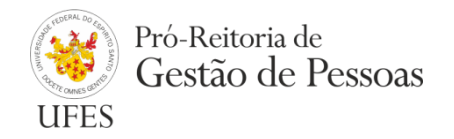

| ≡ registros                              | 🗙 menu              |                    |                      |
|------------------------------------------|---------------------|--------------------|----------------------|
|                                          |                     |                    | Apotação             |
| Aguardando C                             | T 11000(a)          |                    |                      |
|                                          | Reg. Manual         | •                  | Ausência             |
| Ocorrências de                           | s de 💼 Chefia 🕨 🕨   |                    | Compensação          |
| Aguardando homologação 🧿                 |                     | Horas a serem      |                      |
| compensadas                              |                     |                    | compensadas          |
| Horas de capacitação disponívois para Ho |                     |                    | Horas de capacitação |
| Horas excedent                           | tes autorizadas dis | ponívei:           | Horas realizadas     |
|                                          |                     |                    | Ocorrência de        |
| Data                                     |                     | Dia                | frequência           |
| 01/01/2019 FÉRIA                         |                     | Liquínute de borre |                      |
| 02/01/2019                               |                     | FÉRIA              |                      |

| Тіро                                                           |
|----------------------------------------------------------------|
| Horas de curso/capacitação para utilização em compensações 🛛 🗸 |
| Data de início do curso                                        |
| Data de conclusão do curso                                     |
| Nome da Instituição                                            |
| nome da instituição                                            |
| Nome do Curso                                                  |
| nome do curso                                                  |
| Carga horária do curso<br>HH:mm:ss                             |
| Observação                                                     |
| Certificado do curso/capacitação                               |
| nenhum arquivo encontrado no mês 1/2019                        |
| + Selecionar arquivo para envio 🎿 Enviar 🗶 Cancelar            |
|                                                                |
| Salvar X Cancelar                                              |

#### Horas a serem compensadas

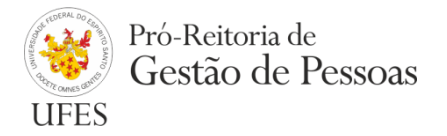

# Referem-se a horas em débito que devem ser registradas para posterior registro de compensação.

- Tipos:
  - Horas a serem compensadas até o mês seguinte (quando se tratar de jornada parcial de trabalho);
  - Horas a serem compensadas como horário especial;
  - Falta justificada com compensação até o mês seguinte (quando se tratar de jornada integral de trabalho).

#### Maneira simples de se efetuar o registro:

- 1. Clicar com o botão direito do mouse sobre o saldo negativo de horas de um dia;
- 2. Selecionar "Incluir horas a serem compensadas";
- 3. Selecionar o tipo;
- 4. Anotar uma observação;
- 5. Salvar.

**Observação 1:** O Registro fica pendente de homologação pela(o) chefia/delegado.

**Observação 2:** O Registro deve ser efetuado posteriormente ao fato.

**Observação 3:** Não é necessária documentação comprobatória.

#### Horas a serem compensadas

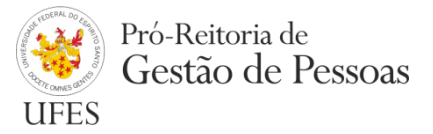

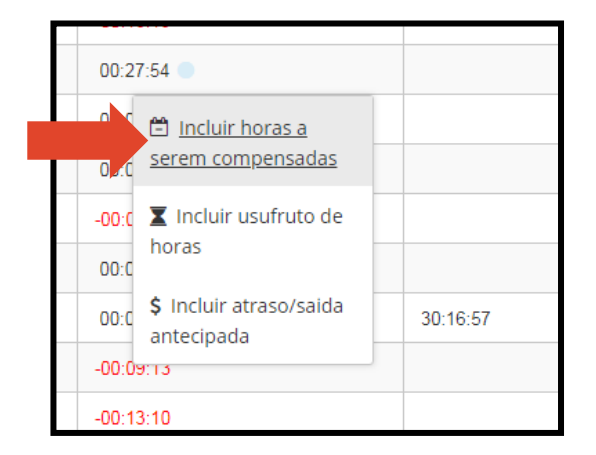

| Horas a ser | m compensadas até o    | o mês seguinte        | $\sim$     |
|-------------|------------------------|-----------------------|------------|
| Data        |                        |                       |            |
| 21/05/2018  |                        |                       |            |
| Quantidade  | Horas                  |                       |            |
| 00:09:13    |                        |                       |            |
| Observação  |                        |                       |            |
| teste       | <i>k</i>               |                       |            |
| Arquivo     | 🔿 Declaração médi      | ca Juliana 04-05-18 n | df         |
| <i></i>     | O been adjuber         |                       |            |
| + Seleci    | onar arquivo para envi | io 🌲 Enviar           | × Cancelar |
|             |                        |                       |            |

### Compensações

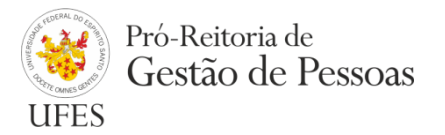

#### Referem-se a registros de compensações de horas em débito.

#### Maneira simples de se efetuar o registro:

- 1. Clicar com o botão direito do mouse sobre o saldo positivo de horas de um dia;
- 2. Selecionar "Incluir compensação";
- 3. Marcar o item a ser compensado (por isso a ausência ou as horas a serem compensadas devem ser incluídas e homologadas previamente);
- 4. Anotar uma observação;
- 5. Salvar.

Caso seja um registro de compensação com capacitação (Horário especial e emendas de feriados): Selecionar "Compensação com capacitação" > Marcar o item a ser compensado (Ausência já deve ter sido incluída e homologada) > Marcar o curso a ser utilizado (Horas de capacitação já devem ter sido incluídas e homologadas) > Anotar observação > Salvar.

Observação 1: O Registro fica pendente de homologação pela(o) chefia/delegado.
Observação 2: O Registro deve ser efetuado posteriormente ao fato.
Observação 3: Não é necessária documentação comprobatória.

#### Compensações

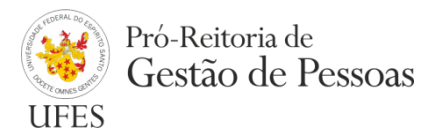

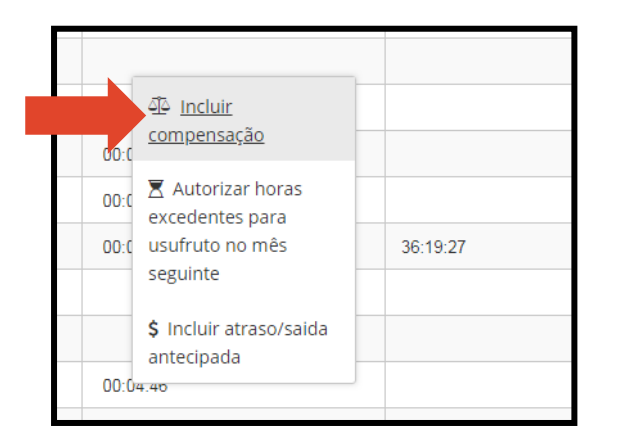

| Тіро                                                                                           |
|------------------------------------------------------------------------------------------------|
| COMPENSAÇÃO                                                                                    |
| Item a ser compensado (referência)  Recesso de fim de ano 2018 dia 31/12/2018 (06:00:00 horas) |
| Data da compensação                                                                            |
| 23/05/2018                                                                                     |
| Quantidade de horas compensadas 00:14:46                                                       |
| Observação                                                                                     |
| teste                                                                                          |
| Arquivo                                                                                        |
| C Declaração médica Juliana 04-05-18.pdf                                                       |
| + Selecionar arquivo para envio 🛳 Enviar 🗶 Cancelar                                            |
| Salvar X Cancelar                                                                              |

### Ponto por esquecimento

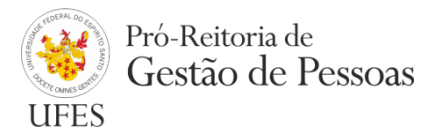

Limitado a 5 (cinco) registros mensais.

#### Maneira simples de se efetuar o registro:

- 1. Clicar com o botão direito do mouse sobre a data em que se queira incluir o ponto;
- 2. Selecionar "Incluir ponto por esquecimento";
- 3. Colocar o horário (formato 00:00);
- 4. Informar se é um evento de entrada ou de saída;
- 5. Justificar;
- 6. Salvar.

**Observação 1:** Os registros podem ser alterados de entrada para saída ou vice-versa pelo servidor e não é necessária homologação. Basta clicar com o botão direito do mouse sobre o registro que se queira alterar.

**Observação 2:** O descarte de qualquer registro pode ser feito clicando com o botão esquerdo do mouse sobre o registro que se queira descartar > Alterar > Incluir Observação > Descartar.

#### Ponto por esquecimento

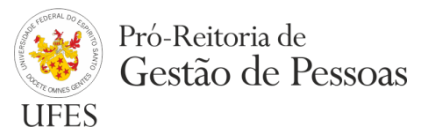

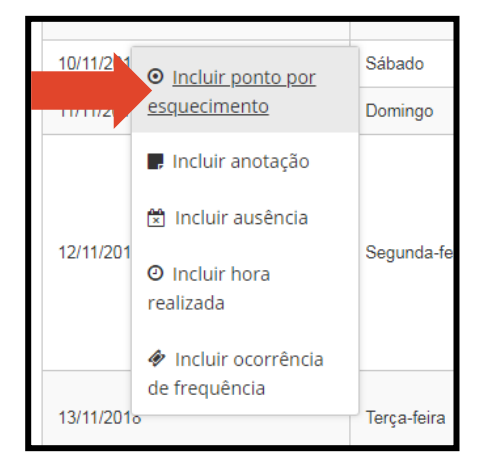

|        | <u>12:04:32</u>         |            |        |   |       |       |
|--------|-------------------------|------------|--------|---|-------|-------|
|        | Incluir ponto para apro | eciação da | chefia |   | ×     | 05.45 |
|        | Data                    | 13/11/20   | )18    |   |       | 05:40 |
|        | Horario                 | 07:00      |        |   | 00:00 |       |
|        | Evento                  | Entrada    | ~      |   |       | 00:00 |
|        | Justificativa           |            |        | , |       |       |
|        | teste                   |            |        |   |       |       |
|        |                         |            |        |   | 10    |       |
| nsando | Salvar × Car            | icelar     |        |   |       | 06:41 |
|        | <u>12:09:58</u>         |            |        |   |       |       |

### Usufruto de horas

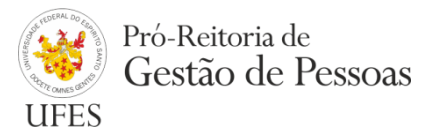

É importante ressaltar que, para o servidor registrar usufruto de horas, as horas excedentes já devem estar previamente autorizadas pela chefia para este fim.

| Quadro Ir                                                                                                    | formativo sobre Recessos e Horário Especial                                                                                                    |
|----------------------------------------------------------------------------------------------------|----------------------------------------------------------------------------------------------------|
| 01/11/2018                                                                                                    |                                                                                                    |
| Quadro Informativo                                                                                                    | sobre os períodos e formas de compensação de Recessos e Horário Especial                                                                                                    |
|                                                                                                    |                                                                                                    |
| Como Ian<br>01/11/2018<br>Instruções sobre co                                                                         | çar ausência por ponto facultativo e ocorrência de recesso de final de an                                                                                                    |
| COMO IAN<br>01/11/2018<br>Instruções sobre co<br>visualize aqui<br>guardando Com                                      | çar ausência por ponto facultativo e ocorrência de recesso de final de an<br>no lançar ausência por ponto facultativo (24/12 e 31/12) e ocorrência de recesso de final de ano<br>pensação (000000)                                                                                                    |
| COMO IAN<br>01/11/2018<br>Instruções sobre co<br>visualize aqui<br>guardando Com                                      | çar ausência por ponto facultativo e ocorrência de recesso de final de an         no lançar ausência por ponto facultativo (24/12 e 31/12) e ocorrência de recesso de final de ano         pensação (00.0000)         eses anteriores incluídas no boletim de frequência do mês: 11/2018 (0)                    |
| COMO IAN<br>01/11/2018<br>Instruções sobre co<br>visualize aqui<br>guardando Com<br>Ocorrências de m<br>guardando hom | çar ausência por ponto facultativo e ocorrência de recesso de final de an         no lançar ausência por ponto facultativo (24/12 e 31/12) e ocorrência de recesso de final de ano         pensação (000000)         eses anteriores incluídas no boletim de frequência do mês: 11/2018 (0)         ologação (0 |

### Usufruto de horas

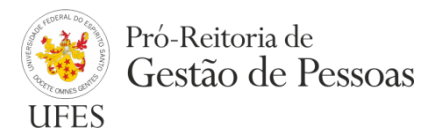

#### Maneira simples de se efetuar o registro:

- 1. Clicar com o botão direito do mouse sobre o saldo negativo do dia em que se quer usufruir as horas;
- 2. Clicar em "Usufruto de horas";
- 3. Marcar as horas a serem utilizadas;
- 4. Anotar observação;
- 5. Salvar.

**Observação 1:** O Registro fica pendente de homologação pela(o) chefia/delegado.

**Observação 2:** O Registro deve ser efetuado posteriormente ao fato.

#### Usufruto de horas

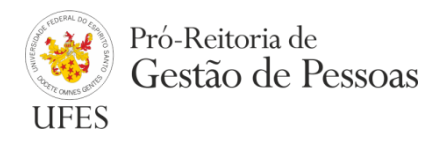

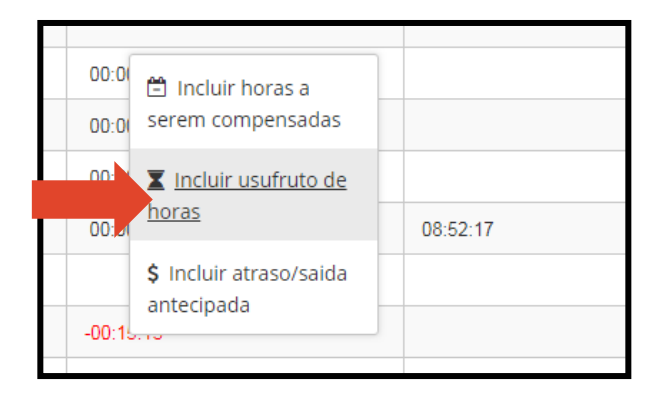

| Usufruto o | le horas excedentes 🛛 🗸                           |
|------------|---------------------------------------------------|
| Horas agu  | ardando usufruto a serem utilizadas (recurso)     |
| C          | nenhum recurso encontrado para o tipo selecionado |
| Data do u  | sufruto                                           |
| 07/05/201  | 8                                                 |
| Quantidad  | le Horas                                          |
| 00:01:44   |                                                   |
| Observaçã  | io                                                |
| teste      |                                                   |
| Arquivo    |                                                   |
| 8          | O Declaração médica Juliana 04-05-18.pdf          |
| + Selec    | cionar arquivo para envio ᆂ Enviar 🛛 🗙 Cancelar   |
|            |                                                   |

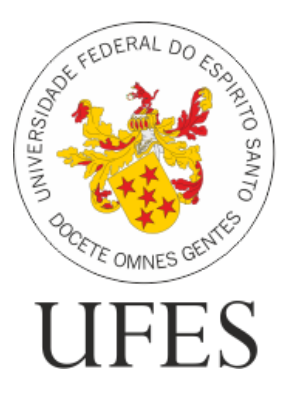

# Pró-Reitoria de Gestão de Pessoas

#### Dúvidas? Fale conosco!

#### ATENDIMENTO AO SERVIDOR

Seção de Atendimento e Recadastramento (SARE) Telefone: +55 (27) 4009-2974 / +55 (27) 3145-5311 Email: <u>sare.progep@ufes.br</u>

#### ATENDIMENTO À CHEFIA

Seção de Análise e Registro Funcional (SARF) Telefone: +55 (27) 3145-5382 E-mail: <u>sarf.dgp.progep@ufes.br</u>